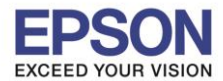

## วิธีการกำหนดขนาดกระดาษ

1. สำหรับ <u>Windows XP</u> คลิ๊ก Start >เลือก Printer and fax คลิ๊กขวาที่ชื่อรุ่นเครื่องพิมพ์ > กคหัวข้อ properties

้สำหรับ <u>Windows 7</u> คลิ๊ก Start >เลือก Device and Printer คลิ๊กขวาที่ชื่อรุ่นเครื่องพิมพ์ > กคหัวข้อ Printer properties

| EPSON AL-M1400 Properti                       | ies ?                                                       | X |
|-----------------------------------------------|-------------------------------------------------------------|---|
| General Sharing Ports Advar                   | nced Color Management Security Configuration                |   |
| EPSON AL-M1400                                |                                                             |   |
| Location:                                     | Browse                                                      |   |
| Model: EPSON AL-M1400                         |                                                             |   |
| Color: No                                     | Paper available:                                            |   |
| Double-sided: Yes                             | A1 (594 x 841 mm)<br>A2 (420 x 594 mm)<br>A3 (297 x 420 mm) |   |
| Speed: 24 ppm<br>Maximum resolution: 1200 dpi | B4 (257 x 364 mm)<br>A4 (210 x 297 mm)<br>B5 (182 x 257 mm) |   |
| Printing                                      | Preferences Print <u>T</u> est Page                         |   |
|                                               |                                                             |   |
|                                               |                                                             |   |
|                                               | OK Cancel Apply Help                                        |   |

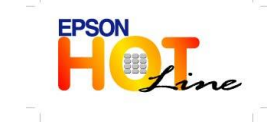

สอบถามข้อมูลการใช้งานผลิตภัณฑ์และบริการ รับราคา 2005

- โทร**.0-2685-9899**
- เวลาทำการ : วันจันทร์ ศุกร์ เวลา 8.30 17.30 น.ยกเว้นวันหยุดนักขัตฤกษ์
- www.epson.co.th

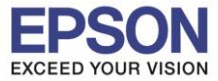

## 2. เข้าหัวข้อ Configuration > เลือกหัวข้อ Custom paper size

| EPSON AL-M1400 Proper              | ties                                          | ?   |
|------------------------------------|-----------------------------------------------|-----|
| eneral Sharing Ports Adv           | anced Color Management Security Configuration |     |
| Account Mode:                      |                                               |     |
| User                               | ×                                             |     |
| Specify Job Owner:                 | Job Owner Name:                               |     |
| Use Login Name                     | ETHCLADDA                                     |     |
| -                                  | -                                             |     |
| Set restrictions for printing Head | er/Footer:                                    |     |
| Ull                                |                                               |     |
|                                    |                                               |     |
|                                    |                                               |     |
|                                    |                                               |     |
|                                    |                                               |     |
|                                    |                                               |     |
|                                    |                                               |     |
|                                    |                                               |     |
|                                    |                                               |     |
|                                    |                                               |     |
|                                    | 2                                             |     |
|                                    |                                               |     |
|                                    | Custom Paper Size About Restore Defau         | lts |
|                                    |                                               |     |
|                                    | OK Cancel Apply He                            | elp |
|                                    | OK Cancel Apply He                            | elp |

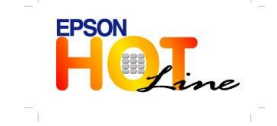

สอบถามข้อมูลการใช้งานผลิตภัณฑ์และบริการ

- โทร.**0-2685**-9899
- เวลาทำการ : วันจันทร์ ศุกร์ เวลา 8.30 17.30 น.ยกเว้นวันหยุดนักขัตฤกษ์
- www.epson.co.th

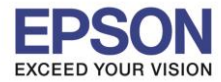

- 3. กำหนดหน่วยของกระดาษในหัวข้อ Units (1)
- 4. ใส่ความกว้างของกระดาษ หรือ ซองจดหมายในหัวข้อ Short Edge (ระยะ จากซ้าย ไปขวา ) (2)
- 5. ใส่ความยาวของกระดาษ หรือ ซองจดหมายในหัวข้อ Long Edge (ระยะ จาก บนลงล่าง) (3)
- 6. กำหนดชื่อกระดาษในหัวข้อ Paper Name (4)
- 7. หากกำหนดหัวข้อเรียบร้อยแล้วให้กดปุ่ม OK (5)

| 🍓 EPSON AL-M1400 Properties 🛛 🔹 💽 🗙                   |    |
|-------------------------------------------------------|----|
| Custom Paper Size                                     | 1  |
| Details:                                              |    |
| Custom 1 5.31 x 7.17 '' ladda                         |    |
| Custom 3 8.27 x 11.69 " Custom 3                      | R  |
| Custom 5 8.27 x 11.69 " Custom 5                      | I  |
|                                                       | j. |
| Change Setting For                                    | BI |
| 5.31 2. La non 10 10 10 10 10 10 10 10 10 10 10 10 10 | 10 |
| Long Edge[5 00:14 00 inch]                            | 9  |
|                                                       | ie |
|                                                       | L  |
| ✓ Name the Paper Size 4 อีย์ชื่อขบาดกระดาษ            |    |
| Paper Name: ladda Restore Defaults                    | a  |
|                                                       |    |
| OK Cancel Help                                        | ľ  |
|                                                       | l  |
| 5. เมอก เทนพเสวจแสมเพบุมอก                            | L  |
|                                                       | L  |
| Custom Paper Size About Restore Defaults              |    |
|                                                       |    |
| UK Cancel Apply Help                                  |    |

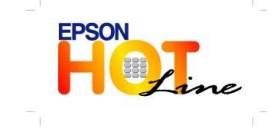

- โทร**.0-2685-9899**
- เวลาทำการ : วันจันทร์ ศุกร์ เวลา 8.30 17.30 น.ยกเว้นวันหยุดนักขัตฤกษ์
- www.epson.co.th

EPSON THAILAND / Mar 2012